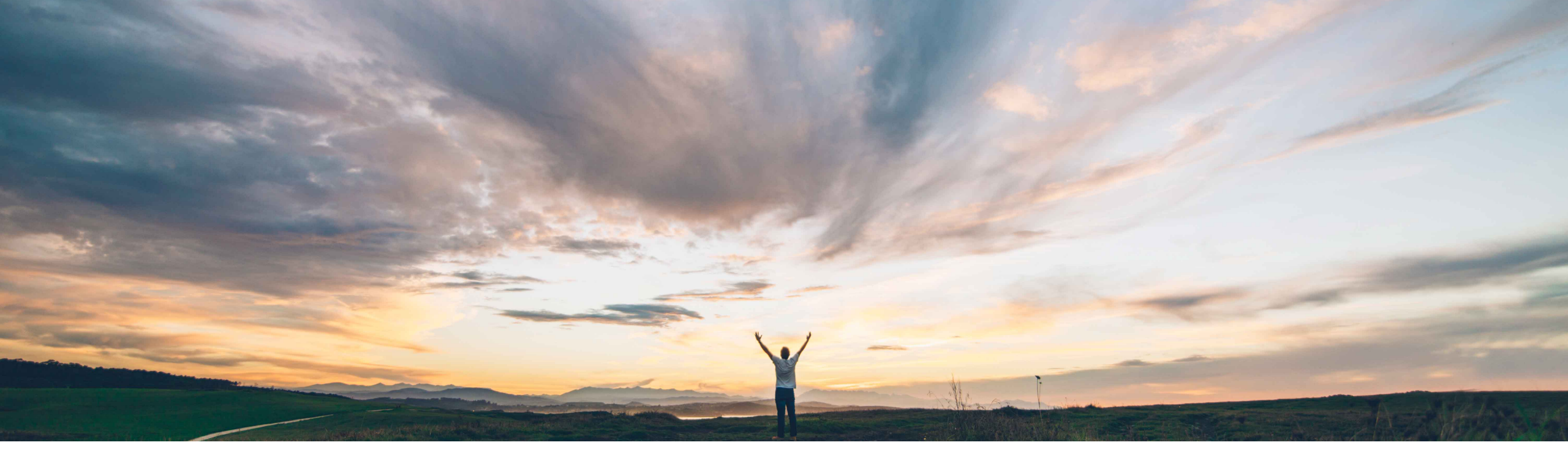

SAP Ariba

# **Ariba Network**

Creazione di fatture elettroniche dei fornitori italiani in Ariba Network a partire da gennaio 2019 Informazioni per i compratori italiani da inoltrare ai fornitori residenti, stabiliti o identificati in Italia

Gestione delle soluzioni SAP Ariba

DOCUMENTO PUBBLICO

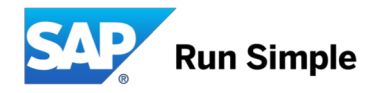

## Informazioni e interventi necessari per i compratori

#### Panoramica

- Con la versione di dicembre 2018, la soluzione Ariba Network offre una funzionalità di base per consentire che le fatture commerciali emesse in Italia siano soggette ai controlli del Sistema di Interscambio (SDI).
- Le informazioni contenute nell'altra presentazione verranno condivise con i fornitori per ricordare a questi ultimi che è necessario attivare i "profili legali" in Ariba Network, come prerequisito per l'invio delle fatture generate nella soluzione Ariba al Sistema di Interscambio.

Per venire incontro alle varie esigenze strategiche dei compratori, in Ariba Network saranno disponibili tre opzioni di elaborazione delle fatture emesse in Italia:

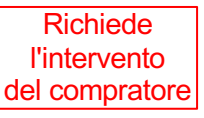

- I compratori che intendono <u>ricevere dai fornitori italiani solo fatture fiscali già approvate dal Sistema di Interscambio</u> tramite Ariba Network dovranno inviare una richiesta di servizio per abilitare la funzionalità di controllo SDI (funzionalità NP-15563 con tipo di autorizzazione "Richiedi trasmissione delle fatture italiane al portale SDI"). Una volta abilitata la funzionalità nell'account di un compratore, i fornitori che eseguono transazioni in Ariba Network non potranno inviare fatture italiane che non hanno superato i controlli SDI. I fornitori dovranno configurare il loro profilo legale in Ariba Network.
- 2. I compratori che <u>accettano fatture non approvate dal Sistema di Interscambio</u> (fatture "pro forma" per soli scopi di elaborazione) non dovranno eseguire alcun intervento. Le fatture italiane generate dai fornitori NON attivati per la trasmissione al portale SDI verranno inviate direttamente al compratore nel modo usuale, senza alcuna convalida o approvazione del Sistema di Interscambio. A partire dal mese di gennaio 2019, tali fatture non rappresenteranno fatture fiscali valide. Tuttavia, questi documenti consentiranno ai compratori di supportare le strategie di fatturazione "pro forma".
- I compratori che non intendono continuare a elaborare alcuna fattura italiana per le transazioni nazionali tramite Ariba Network (ad esempio strategia solo di tipo P2O o fatture fiscali tramite intermediari) possono impedire ai fornitori di inviare fatture attivando l'apposita regola di fatturazione specifica del paese nella soluzione Ariba

È necessario eseguire le prove del caso utilizzando gli account di verifica di Ariba Network. Le fatture generate negli account di verifica non verranno inviate al portale SDI. Le fasi di elaborazione e conferma del sistema SDI verranno simulate.

## Informazioni rivolte ai fornitori Ariba Network

## Panoramica e informazioni preliminari

#### Contesto

- A partire dal 1° gennaio 2019, l'Agenzia delle Entrate italiana renderà obbligatoria l'emissione di fatture elettroniche per <u>tutti i fornitori residenti, stabiliti o</u> <u>identificati in Italia</u> in qualsiasi settore industriale.
- Sarà necessario creare le fatture in un formato di paese definito (fatturaPA (XML)), firmarle e inviarle a un portale centrale (Sistema di Interscambio o SDI) gestito dall'Agenzia delle Entrate italiana.
- A partire da gennaio 2019, le fatture non emesse come fatturaPA (XML) e non registrate presso il Sistema di Interscambio non verranno accettate dall'Agenzia delle Entrate.
- Le informazioni ufficiali dell'Agenzia delle Entrate sono disponibili all'indirizzo <u>https://www.agenziaentrate.gov.it/wps/content/nsilib/nsi/aree+tematiche/fatturazione+elettronica</u>

### Processo di fatturazione in Ariba Network

- Grazie ai miglioramenti apportati ad Ariba Network, i fornitori potranno generare il documento richiesto fatturaPA (XML) direttamente nella soluzione (vedere la diapositiva 2 per le opzioni e gli interventi richiesti ai compratori)
- La fattura verrà inviata tramite il sub-responsabile del trattamento TrustWeaver (che agisce come intermediario per conto del fornitore) al portale SDI.
   TrustWeaver è un intermediario ufficialmente riconosciuto dall'Agenzia delle Entrate italiana. Il documento fatturaPA accettato dal Sistema di Interscambio verrà inviato da Ariba Network al sistema del compratore come allegato alla fattura cXML Ariba.
- Il servizio è gratuito per i fornitori e verrà erogato in base alle Condizioni di utilizzo standard di Ariba Network, disponibili agli indirizzi:
  - https://service.ariba.com/Authenticator.aw/ad/termsCenter?tou=supplier
  - https://service.ariba.com/Authenticator.aw/ad/termsCenter?tou=eInvoicing
- Per evitare che l'imposta sia addebitata due volte, i fornitori dovranno verificare che le fatture riportate al Sistema di Interscambio tramite Ariba Network non siano riportate anche da altri sistemi.
- In caso di dubbi o preoccupazioni, i fornitori dovranno contattare l'organizzazione acquirente tramite Ariba Network.

### Interventi richiesti ai fornitori

- I fornitori devono attivare il flusso di controllo SDI creando un "profilo legale" specifico dell'Italia in Ariba Network. Se il profilo legale non è configurato correttamente, le fatture non verranno inviate al portale SDI per i dovuti controlli. I fornitori possono <u>eseguire eventuali prove tramite gli account di verifica Ariba</u> <u>Network</u>. In questo caso il processo SDI verrà solo simulato.
- Durante la creazione del "profilo legale", le informazioni obbligatorie specifiche del documento fatturaPA verranno rilevate in Ariba Network, in modo che il sistema possa emettere un documento fatturaPA (XML) valido.
- Nelle diapositive che seguono vengono descritti i singoli passaggi: è importante che la partita IVA utilizzata sia valida per inviare le fatture al portale SDI.
- I fornitori con integrazione cXML dovranno aggiungere nuovi elementi estrinseci al flusso di dati cXML affinché sia creato un documento fatturaPA valido.

## Italia: panoramica del processo

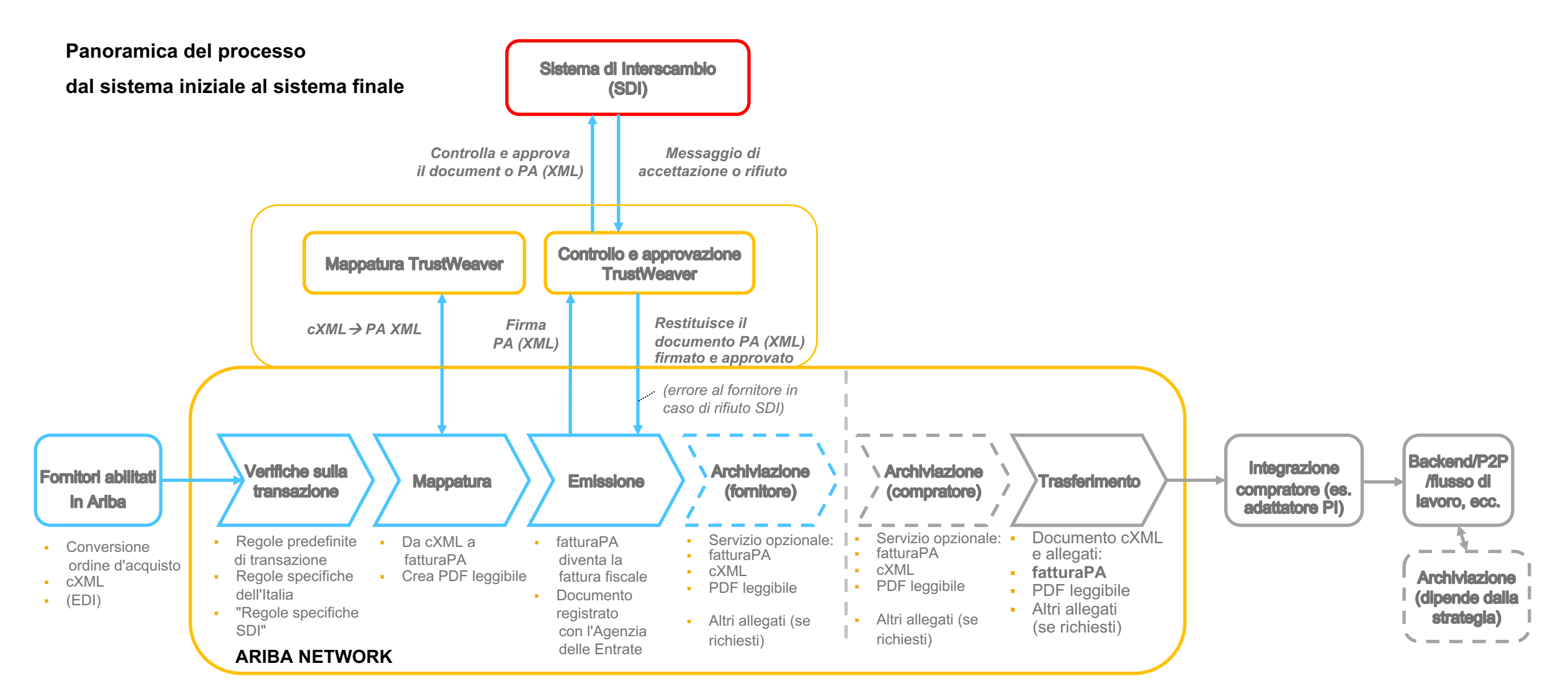

### **Attivazione del flusso di controllo SDI:**

### Il fornitore deve configurare il "profilo legale" in Ariba Network

**Condizione preliminare:** 

È necessario che la funzionalità NP-15563 e il tipo di autorizzazione "Richiedi trasmissione delle fatture italiane al portale SDI" siano abilitati nell'account del compratore Ariba Network

## Configurazione del "profilo legale" obbligatorio del fornitore

I fornitori **devono creare un "profilo legale"** nel loro account AN in modo che le fatture siano create nel formato obbligatorio fatturaPA e caricate nel portale del Sistema di Interscambio (SDI). È essenziale immettere i dati corretti per potere creare le fatture.

1. Creare un nuovo indirizzo (ragione sociale italiana) in Impostazioni società -> Profilo società -> Indirizzi aggiuntivi della società:

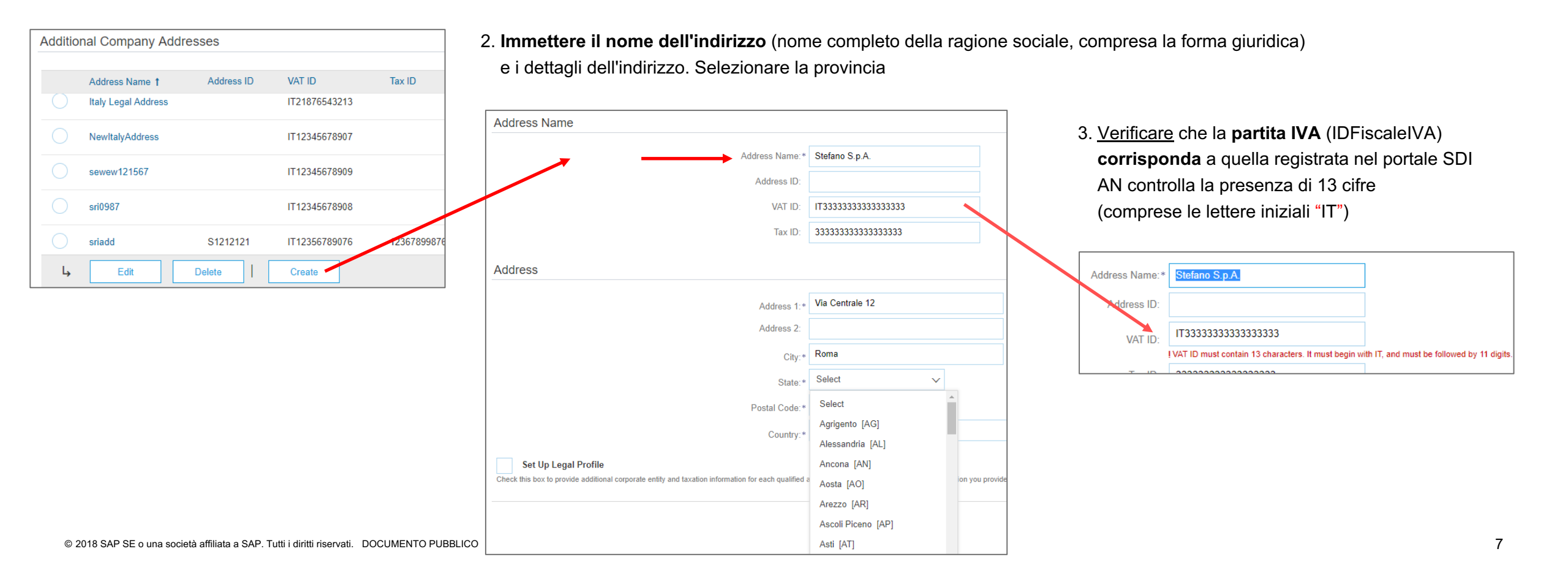

## Profilo legale configurato per una società fornitrice italiana

### Durante la configurazione del nuovo indirizzo/ragione sociale, sarà necessario compilare alcuni campi aggiuntivi:

- 4. Selezionare "Configura profilo legale"
- 5. In genere un fornitore dispone di un numero di registrazione
  - all'Ufficio del Registro Imprese (numero REA).

| N. | Campo                                  | Italiano                 | Valori possibili                                                |
|----|----------------------------------------|--------------------------|-----------------------------------------------------------------|
| 6  | Sede dell'ufficio REA                  | Ufficio                  | Elenco a discesa (due<br>lettere per la provincia o<br>regione) |
| 7  | Numero REA                             | Numero REA               | Da 1 a 20 caratteri                                             |
| 8  | Tipo di azionisti della società        | Tipo azionista           | Uno o più azionisti                                             |
| 9  | Stato di liquidazione della<br>società | Stato di<br>liquidazione | In liquidazione/Non in<br>liquidazione                          |
| 10 | Capitale sociale                       | Capitale sociale         | Numero (EUR)                                                    |
| 11 | Regime fiscale                         | Regime fiscale           | Elenco a discesa                                                |
|    |                                        |                          |                                                                 |

Scegliere "Salva" per completare la configurazione del profilo legale e uscire dalla pagina.

| <sup>k</sup> Indicates a required field                                                                                                    |                                                                              |                   |
|----------------------------------------------------------------------------------------------------|------------------------------------------------------------------------------|-------------------|
| Address Name                                                                                                    |                                                                              |                   |
| Address Name:*                                                                                                    | Stefano S.p.A.                                                               |                   |
| Address ID:                                                                                                    |                                                                              |                   |
| VAT ID:                                                                                                    |                                                                              |                   |
| Tax ID:                                                                                                    |                                                                              |                   |
| Address                                                                                                    |                                                                              |                   |
|                                                                                                    | Via Centrale 12<br>00127 Roma                                                |                   |
| ↓ 4<br>✓ Set Up Legal Profile                                                                                                    | Rome<br>Italy                                                                |                   |
| Set Up Legal Profile<br>Check this box to provide additional corporate entity and taxation information for each qualified a                                                                                                    | Rome<br>Italy<br>address. Ariba Network may send the information you pro     | wide here to an a |
| Set Up Legal Profile Check this box to provide additional corporate entity and taxation information for each qualified a Financial Information      Supplier has a R.E.A registration.                                                                                                    | Rome<br>Italy<br>address. Ariba Network may send the information you pro     | wide here to an a |
| Set Up Legal Profile Check this box to provide additional corporate entity and taxation information for each qualified Financial Information  Supplier has a R.E.A registration.  Office:*                                                                                                    | Rome<br>Italy<br>address. Ariba Network may send the information you pro     | vide here to an a |
| Set Up Legal Profile<br>Check this box to provide additional corporate entity and taxation information for each qualified a<br>Financial Information<br>Supplier has a R.E.A registration.<br>Office:*<br>REA Number:*                                                                                                    | Rome Rome Rome 740950                                                        | wide here to an a |
| Set Up Legal Profile<br>Check this box to provide additional corporate entity and taxation information for each qualified a<br>Financial Information<br>5 Supplier has a R.E.A registration.<br>0 Grifice:*<br>7 REA Number:*<br>8 Shareholder Type:*                                                                                                    | Rome Rome Rome Rome 740950 Several Shareholders                              | wide here to an a |
| <ul> <li>Set Up Legal Profile</li> <li>Check this box to provide additional corporate entity and taxation information for each qualified additional Information</li> <li>Financial Information</li> <li>Supplier has a R.E.A registration.</li> <li>Office:*</li> <li>REA Number:*</li> <li>Shareholder Type:*</li> <li>Liquidation State:*</li> </ul>                                                                                                    | Rome Italy Rome  Rome  740950 Several Shareholders  Non - Liquidated         | wide here to an a |
| <ul> <li>Set Up Legal Profile</li> <li>Check this box to provide additional corporate entity and taxation information for each qualified additional Information</li> <li>Supplier has a R.E.A registration.</li> <li>Supplier has a R.E.A registration.</li> <li>Office:*</li> <li>REA Number:*</li> <li>Shareholder Type:*</li> <li>Liquidation State:*</li> <li>Share Capital (EUR):</li> </ul>                                                                                                    | Rome Italy Rome V Rome V 740950 Several Shareholders Non - Liquidated 100000 | wide here to an a |
| <ul> <li>Set Up Legal Profile</li> <li>Check this box to provide additional corporate entity and taxation information for each qualified additional corporate entity and taxation information for each qualified additional corporate entity and taxation information for each qualified additional corporate entity and taxation information for each qualified additional corporate entity and taxation information for each qualified additional corporate entity and taxation information for each qualified additional corporate entity and taxation information for each qualified additional corporate entity and taxation information for each qualified additional corporate entity and taxation information.</li> </ul> | Rome Italy Rome Rome V T40950 Several Shareholders Non - Liquidated 100000   | wide here to an a |

**Creazione e invio delle fatture** 

## Creazione e invio delle fatture I

A questo punto i fornitori possono creare le fatture (con o senza ordine d'acquisto) e inviarle.

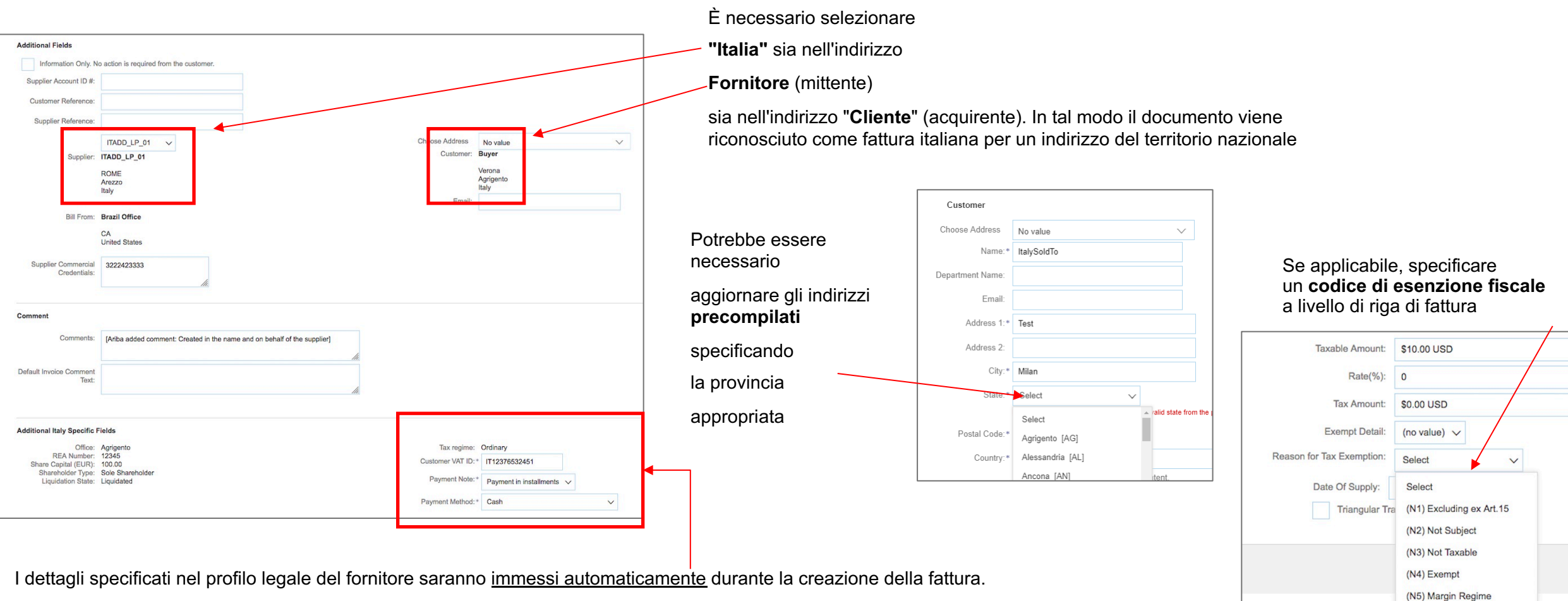

Potrebbe essere necessario modificare le impostazione predefinite.

(N6) Reverse Charge (N7) VAT paid in other EU.

## Creazione e invio delle fatture II

A questo punto i fornitori possono inviare la fattura

| Confirm and submit this document. It will be electronically signed according to the control of and destination of invoice. This transaction qualifies as Down will also be able to each encode of the control of the submit this document. It will be electronically signed according to the submit this document archiving service. Note that you will also be able to each encode of the control of the submit this document. It will be electronically signed according to the submit this document archiving service. Note that you will also be able to each encode of the control of the control of the submit this document. It will be electronically signed according to the submit the submit the document archiving service. Note that you will also be able to each encode of the control of the control of the control of the control of the control of the submit the document archiving service. Note that you will also be able to each encode of the control of the control of the co | Create Invoice                                                                                                    |                                                                                                   |                                                                                               | Pr                                                                         |
|----------------------------------------------------------------------------------------------------|----------------------------------------------------------------------------------------------------|---------------------------------------------------------------------------------------------------|-----------------------------------------------------------------------------------------------|----------------------------------------------------------------------------|
| Created in the name and on behalf of the Selier)       Invoice Number: ST-Test_Q2       Subtrait       \$\$\$\$\$\$\$\$\$\$\$\$\$\$\$\$\$\$\$\$\$\$\$\$\$\$\$\$\$\$\$\$\$\$\$\$                                                                                                    | confirm and submit this document. It will be electronically signed according<br>s:tlaly. If you want your invoices to be stored in the Ariba long term docume<br>Standard Invoice / Tax Invoice | to the countries of origin and destination of i<br>nt archiving, you can subscribe to an archivir | nvoice. This transaction qualifies as Domes<br>ng service. Note that you will also be able to | tic Trade. The document's archive old invoices once                        |
| REMIT TO:     SUPPLIER:     BILL FROM:       Stefano S p.A.     Stefano S p.A.     Stefano S p.A.       Postal Address:     Vaia Centrale 12     Dotal Address:       Vaia Centrale 12     Dotal Address:     Dotal Address:       Uai Centrale 12     Dotal Address:     Dotal Address:       Uai Centrale 12     Dotal Address:     Dotal Address:       Uai Centrale 12     Dotal Address:     Dotal Address:       Uai Centrale 12     Dotal Address:     Dotal Address:       Uai Dotal Address:     Dotal Address:     Dotal Address:       Uai Dotal Address:     Dotal Address:     Dotal Address:       Uai Dotal Address:     Dotal Address:     Dotal Address:       Uai Dotal Address:     Dotal Address:     Dotal Address:       Uai Dotal Address:     Dotal Address:     Dotal Address:       Uai Dotal Address:     Dotal Address:     Dotal Address:       Uai Dotal Address:     Dotal Address:     Dotal Address:       Uai Dotal Address:     Dotal Address:     Dotal Address:       Uai Dotal Address:     Dotal Address:     Dotal Address:       Uai Dotal Address:     Dotal Address:     Dotal Address:       Uai Dotal Address:     Dotal Address:     Dotal Address:       Uai Dotal Address:     Dotal Address:     Dotal Address:       Uai Do                                                                                                    | Created in the name and on behalf of the Seller)<br>Invoice Number : ST-Test_02<br>Invoice Date : Wednesday 17 Oct 2018 8/<br>Original Purchase Order : Order123                                | 43 PM GMT+02:00                                                                                   | Subtotal :<br>Total Tax :<br>Total Gross Amount :<br>Total Net Amount :<br>Amount Due :       | 2,600.00 EUI<br>572.00 EUI<br>3,172.00 EUI<br>3,172.00 EUI<br>3,172.00 EUI |
| Stefano S p.A.     Stefano S p.A.     Stefano S p.A.       Postal Address:<br>Via Centrale 12<br>00127 Roma<br>Rome<br>Italy     Postal Address:<br>Via Centrale 12<br>00127 Roma<br>Rome<br>Italy     Postal Address:<br>Via Centrale 12<br>00127 Rome<br>Rome<br>Italy     Postal Address:<br>Via Centrale 12<br>00127 Rome<br>Rome<br>Rome<br>Rome<br>Rome<br>Rome<br>Rome<br>Rome                                                                                                    | REMIT TO:                                                                                                    | SUPPLIER:                                                                                         |                                                                                               | BILL FROM:                                                                 |
| CUSTOMER:<br>buyglo<br>Postal Address:<br>jUniDummy<br>94089 CITY1                                                                                                    | Stefano S.p.A.<br>Postal Address:<br>Via Centrale<br>00127 Roma<br>Italy                                                                                                    | Stefano S.p.A.<br>Postal Address:<br>Via Centrale 12<br>00127 Roma<br>Rome<br>Italy               |                                                                                               | Stefano S.p.A.<br>Postal Address:<br>jUnitDummy<br>CA<br>United States     |
|                                                                                                    | CUSTOMER:<br>buyglo<br>Postal Address:<br>jUnitDummy<br>94089 CITY1<br>Italy                                                                                                    |                                                                                                   |                                                                                               |                                                                            |

|                                                                                                    | IG INFORM                                                                                                    | ATION:                                                                                              |                                                    |                                               |                             |              |                 |                                                    |               |            |                                                                                         |
|----------------------------------------------------------------------------------------------------|----------------------------------------------------------------------------------------------------|----------------------------------------------------------------------------------------------------|----------------------------------------------------|-----------------------------------------------|-----------------------------|--------------|-----------------|----------------------------------------------------|---------------|------------|-----------------------------------------------------------------------------------------|
| SHIP FRO                                                                                                    | DM:                                                                                                    |                                                                                                    |                                                    |                                               |                             |              |                 | SHIP TO:                                           |               |            |                                                                                         |
| Stefano S.<br>Postal Ado<br>Via Centra<br>00127 Ro                                                                                              | .p.A.<br>dress:<br>ale<br>ma                                                                                                    |                                                                                                    |                                                    |                                               |                             |              |                 | buyglo<br>Postal Addre<br>jUnitDummy<br>94089 CITY | 1             |            |                                                                                         |
| Italy                                                                                                    |                                                                                                    |                                                                                                    |                                                    |                                               |                             |              |                 | Italy                                              |               |            |                                                                                         |
| ADDITIONA<br>Supplier Cor<br>Supplier VA<br>Customer V<br>Payment Me<br>Jiquidation 3<br>Payment Te<br>Share Holde<br>Tax Regime<br>Supplier Co | AL INFORMATIO<br>emmercial Identifi<br>T/Tax ID: IT3333<br>AT/Tax ID: IT44<br>ethods: Transfe<br>State: Non-Li<br>rms: Full Payn<br>er: Several Sha<br>:: Ordinary<br>emmercial Regist | N:<br>er: 740950<br>13333333<br>14444444<br>rr<br>quidated<br>tent<br>ireholders<br>er Court : Rome |                                                    |                                               |                             |              |                 |                                                    |               |            |                                                                                         |
| OMMENT:                                                                                                    | S:<br>d comment: Crea                                                                                                    | ited in the name a                                                                                  | ind on behalf of                                   | the supplier)                                 |                             |              |                 |                                                    |               |            |                                                                                         |
| riginal Pu                                                                                                    | rchase Order:                                                                                                    | Order123                                                                                            |                                                    |                                               |                             |              |                 |                                                    |               |            |                                                                                         |
| Line No.                                                                                                    | Line Ref No                                                                                                    | Туре                                                                                                | Part No. / I                                       | Description                                   |                             | Customer     | Part No.        |                                                    | Qty / Unit    | Unit Price | Sub Total                                                                               |
| 1                                                                                                    | 10                                                                                                    | MATERIAL                                                                                            | 10<br>Table                                        |                                               |                             | 22           |                 |                                                    | 10 / (PCE)    | 100.00 EUR | 1,000.00 EUR                                                                            |
|                                                                                                    | DETAILS<br>Aux<br>Manufacti<br>Manufa                                                                                                    | illary Part ID:<br>irer Part No.:<br>cturer Name:                                                   |                                                    |                                               |                             |              |                 |                                                    |               |            |                                                                                         |
| Тах                                                                                                    | Cour<br>Additional Infor                                                                                                    | ntry of Origin:<br>Ad-Hoc: yes<br>mation:                                                           |                                                    |                                               |                             |              |                 |                                                    |               |            |                                                                                         |
| Tax                                                                                                    | Cour<br>Additional Infor<br>Cottails:<br>Tax Category                                                                                                    | ntry of Origin:<br>Ad-Hoc: yes<br>mation:<br>Tax Rate Ta                                            | ax Rate Type                                       | Taxable Amount                                | Tax Amount                  | Tax Location | Description     | Tax Regime                                         | Exempt Dotail |            |                                                                                         |
| Tax<br>1                                                                                                    | Cour<br>Additional Infor<br>Details:<br>Tax Category<br>WAT                                                                                                    | ntry of Origin:<br>Ad-Hoc: yes<br>mation:<br>Tax Rate Te<br>22%                                     | ax Rate Type                                       | Taxable Amount<br>1,000.00 EUR                | Tax Amount<br>220.00<br>EUR | Tax Location | Description     | Tax Regime                                         | Exempt Detail |            |                                                                                         |
| Tax<br>1                                                                                                    | Cour<br>Additional Infon<br>t Details:<br>Tax Category<br>VAT<br>Date of Supply:                                                                                                    | ntry of Origin:<br>Ad-Hac: yes<br>mation:<br>Tax Rate Ta<br>22%<br>Wednesday 17 O                   | xx Rate Type<br>ct 2018 12:00 A                    | Taxable Amount<br>1,000 00 EUR<br>M GMT+02:00 | Tax Amount<br>220.00<br>EUR | Tax Location | Description     | Tax Regime                                         | Exempt Detail |            | Submai: 1,000.00 FUR<br>Tax: 2200 FUR<br>Gross Annue: 1.220 FUR<br>Net Annue: 1.220 FUR |
| Tax<br>1<br>V<br>E                                                                                                    | Cour<br>Additional Infon<br>Catalis:<br>Tax Category<br>VAT<br>Date of Supply:                                                                                                    | thr of Orgin:<br>Ad-Hoc: yes<br>nation:<br>Tax Rate Tr<br>22%<br>Wednesday 17 O<br>Type             | x Rate Type<br>ct 2018 12:00 A<br>Part No. / Desci | Taxable Amount<br>1.000.00 EUR<br>M GMT+02:00 | Tax Amount<br>220.00<br>EUR | Tax Location | Description No. | Tax Regime                                         | Exempt Detail | Unit PMcs  | Suborts: 1,000.00 EUR<br>Tax 2200 EUR<br>NorAmant: 1,2200 EUR<br>Sub Tatal              |

## Riepilogo della fattura contenente il documento fatturaPA (XML) creato

Dopo l'invio della fattura, nella Posta in uscita delle fatture il fornitore può visualizzare la fattura stessa e lo sta

La fattura verrà inviata al sistema del c

- File PDF di fatturaPA (XML) (se il compratore ha chiesto di abilitare la funzionalità) а.
- fatturaPA (XML) b.
- Conferma del Sistema di Interscambio (risposta di operazione riuscita o non riuscita)

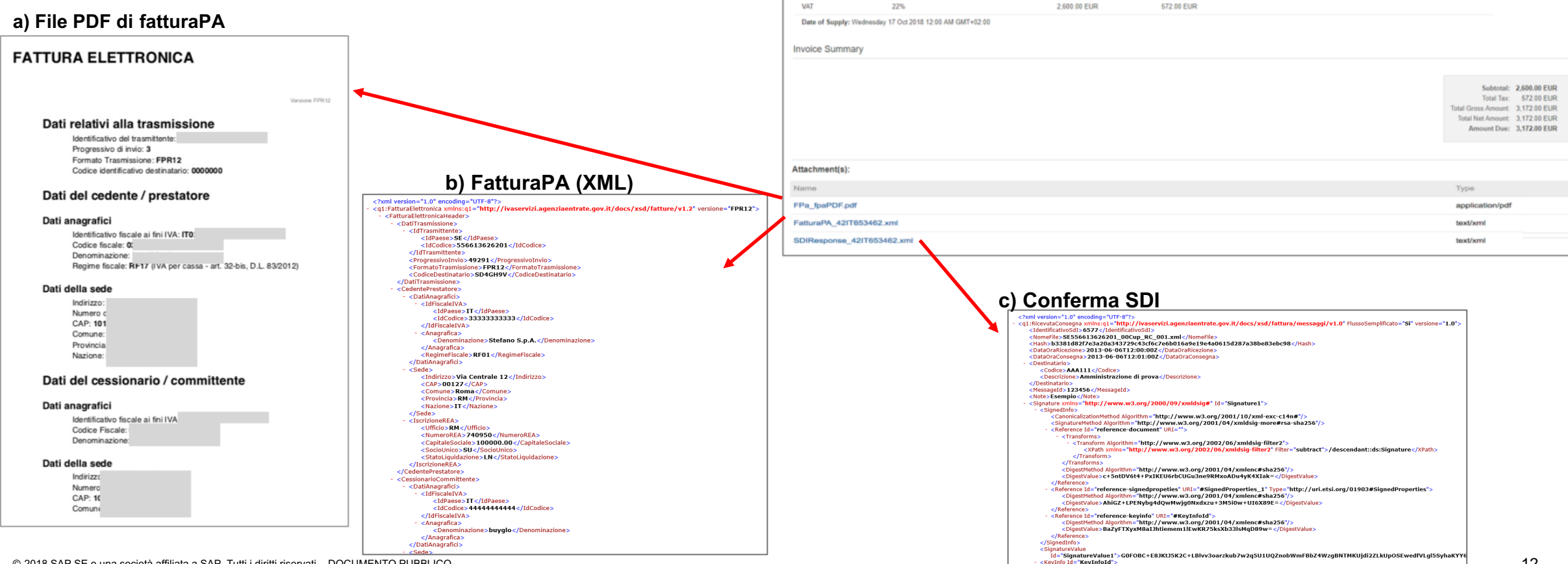

| to di approvazione.                    | eve | oices (84 | )            |          |           |               |          |                |
|----------------------------------------|-----|-----------|--------------|----------|-----------|---------------|----------|----------------|
| compratora o contiona i filo coquanti: |     | •         | Invoice #    | Customer | Reference | Submit Method | Origin   | Source Doc     |
| compratore e contiene i me seguenti.   | 0   | <u>_</u>  | ST-Test_02 @ | buyglo   | Non-PO    | Online        | Supplier | Customer Order |
|                                        |     |           | ST-Test 001  | buyglo   | Non-PO    | Online        | Supplier | Non-PO         |

Invoices

Search Filters

Tax Summary Tax Details:

Tax Category

Tax Rate

Tax Rate Type

Taxable Amoun

< X509Dat

Page 1

Amount

3,172.00 EUR

244.00 EUR

Tax Location

Sent

Failed

Description

Date

17 Oct 2018

17 Oct 2018

Tax Amount

🗸 🔉 🖬

Tax Regime

Exempt Detail

Sent

Rejected

Processo SDI e gestione degli errori

## Gestione degli errori I

La conferma dal Sistema di Interscambio potrebbe non essere immediata. Ciò dipende dal carico di lavoro del portale. Poiché al momento non esistono accordi sul livello di servizio SDI ben definiti, i controlli e l'approvazione potrebbero richiedere alcune ore o giorni.

Durante questo periodo, lo stato delle fatture in Ariba Network sarà "In coda".

| Invoid     | es       |                 |                  |           |               |          |              |            |             |              |                    |                    |
|------------|----------|-----------------|------------------|-----------|---------------|----------|--------------|------------|-------------|--------------|--------------------|--------------------|
| ► S        | earch F  | ilters          |                  |           |               |          |              |            |             |              |                    |                    |
| Inve       | pices (1 | 9)              |                  |           |               |          |              |            |             |              |                    | =                  |
|            |          | Invoice #       | Customer         | Reference | Submit Method | Origin   | Self Billing | Source Doc | Date 1      | Amount       | Routing Status (i) | Invoice Status (i) |
| 0          | <u>_</u> | AribaTest_001 🖉 |                  | Non-PO    | Online        | Supplier | No           | Non-PO     | 29 Nov 2018 | 1,220.00 EUR | Acknowledged       | Sent               |
| $\bigcirc$ |          | Italy_22        | Buyer ABC (Test) | Non-PO    | Online        | Supplier | No           | Non-PO     | 29 Nov 2018 | 488.00 EUR   | Failed             | Rejected           |

In genere le fatture vengono rifiutate dal Sistema di Interscambio a causa di dati di anagrafica errati (es. partita IVA non valida) o dati di fattura non validi (in Ariba Network vengono eseguiti alcuni controlli di base, le versioni future includeranno controlli più approfonditi). In caso di rifiuto, i fornitori possono passare alla **scheda Cronologia** della fattura per esaminare i possibili errori e creare una nuova fattura:

| Detail Scheduled Payments History                                                                                                    |                     |                                                                                                    |
|----------------------------------------------------------------------------------------------------|---------------------|----------------------------------------------------------------------------------------------------|
|                                                                                                    |                     |                                                                                                    |
| Rejected Invoice:<br>Reasons:<br>INV-38: The invoice was successfully received.<br>DOC-51: Digital signature is requested for this document with From country IT and To country IT<br>null-0: DocumentDataInvalid: The 'Numero' element is invalid - The value 'Ariba_Supplier_Test_001' is invalid according to its datatype 'http:<br>INV-456' Invoice eigensture result. 500. Patter was not able to sign the document. Informed reason: Patter was not able to sign the doc | ://ivaservizi.agenz | riaentrate.gov.it/docs/xsd/fatture/v1.2:String20Type' - The Pattern constraint failed.                                                                                                    |
| DOC-11: Invoice signature result of an and was not able to sign the document. I morned reason, if a ther was not able to sign the document.<br>DOC-145: Partner was not able to sign the document.<br>DOC-52: This document has been digitally signed.                                                                                                    | History             |                                                                                                    |
| DOC-53: This document has been digitally verified.                                                                                                    | Status              | Comments                                                                                                    |
| Invoice could be rejected due to buyer business rules. Check the History tab for the reason the buyer rejected this invoice, or contact the b                                                                                                    |                     | The invoice was successfully received.                                                                                                    |
|                                                                                                    |                     | Digital signature is requested for this document with From country IT and To country IT                                                                                                    |
|                                                                                                    |                     | DocumentDataInvalid:The 'Numero' element is invalid - The value 'Ariba_Supplier_Test_001' is invalid according to its datatype<br>'http://ivaservizi.agenziaentrate.gov.it/docs/xsd/fatture/v1.2:String20Type' - The Pattern constraint failed. |
| © 2018 SAP SE o una società attiliata a SAP. I utti i diritti riservati. DOCUMENTO PUBBLICO                                                                                                    |                     | INV-154: Invoice signature result - 500 - Partner was not able to sign the document Informed reason: Partner was not able to sign the document.                                                                                                 |

14

## Gestione degli errori II

Se il compratore ha abilitato il flusso di controllo SDI, ma il fornitore non ha creato un **profilo legale**, la fattura non verrà inviata al portale SDI e verrà contrassegnata come fattura non riuscita in Ariba Network.

| History |                                                                                                    |  |
|---------|----------------------------------------------------------------------------------------------------|--|
| Status  | Comments                                                                                                    |  |
|         | The invoice was successfully received                                                                                                    |  |
|         | Your buyer requires you to create an Italy specific legal profile in Ariba Network. If you do not create a legal profile, your invoices will fail SDI clearance. |  |
|         | DOC-18: Document dispatch failed. ?                                                                                                    |  |
| Failed  | Invoice tax compliance failed.                                                                                                    |  |
|         |                                                                                                    |  |